#### MEMORANDUM

- TO: PCGenesis System Administrators
- FROM: Steven Roache, Senior Information Systems Manager

## SUBJECT: Release 23.04.01 – Correction to 2024 Georgia State Tax Withholding / Installation Instructions

This document contains the PCGenesis software release overview and installation instructions for *Release 23.04.01*.

PCGenesis supporting documentation is provided at:

http://www.gadoe.org/Technology-Services/PCGenesis/Pages/default.aspx

#### January 2024 Payroll Completion Instructions

Install this release <u>after</u> completing the January 2024 payroll(s). Install this release <u>before</u> executing F4 – Calculate Payroll and Update YTD for the February 2024 payroll.

#### <u>A PCGenesis E-mail User List Is Available</u>

The Georgia Department of Education has created an e-mail user list for PCGenesis. PCGenesis users can join the list by sending a blank e-mail to:

#### join-pcgenesis@list.doe.k12.ga.us

After joining the PCGenesis user list, users can take advantage of discussion forums by sending e-mails to:

#### pcgenesis@list.doe.k12.ga.us

An e-mail sent to <u>pcgenesis@list.doe.k12.ga.us</u> will broadcast the e-mail to all PCGenesis users enrolled in the group. Those PCGenesis districts and RESAs that join the user list will be able to share ideas, discuss problems, and have many more resources available for gaining insight into PCGenesis operations. Join today!

> Georgia Department of Education Richard Woods, State School Superintendent February 8, 2024 • 10:53 AM • Page 1 of 19 All Rights Reserved.

## Table of Contents

| Section A: Overview of Release                                          | 3  |
|-------------------------------------------------------------------------|----|
| A1. Payroll System                                                      | 3  |
| A1.1. 2024 Georgia Income Tax Withholding Updates                       | 3  |
| Section B: Installation Instructions for Release 23.04.01 Software      | 4  |
| B1. Perform a PCGenesis Full Backup                                     | 4  |
| B2. Verify Windows Security Group GENUSERS                              | 5  |
| B3. Install PCGenesis Release 23.04.01                                  | 6  |
| B4. Verify Release 23.04.01 Was Successfully Installed                  | 15 |
| B5. Perform a PCGenesis Full Backup After Release 23.04.01 is Installed | 16 |
| Section C: After PCGenesis Release 23.04.01 Has Been Installed          | 17 |
| C1. Verify Contents of the End-of-November Backup                       | 17 |
| Appendix A: State of Georgia 2024 G-4 Withholding Allowance Certificate | 19 |

## Section A: Overview of Release

### A1. Payroll System

#### A1.1. 2024 Georgia Income Tax Withholding Updates

Unfortunately, the Georgia Department of Revenue issued the updated 2024 G-4 Withholding Allowance Certificate on Dec 27, 2023 which was too late for the PCGenesis December release (see a copy of the updated G-4 form in *Appendix A*). As a result, the PCGenesis development team was not aware of a change to the **Standard Deduction** for filing status '**B**' (Married Joint, both spouses working). For the January 2024 payroll, any employee using a filing status of '**B**' was under-withheld because the system used a standard deduction of \$24,000 instead of the correct value of \$12,000 (see *Table A* below). This release applies a program change that assumes all employee's filing status remains the same as today (valid values prior to 2024), but the '**B**' category will use the \$12,000 standard deduction instead of \$24,000.

<u>NOTE</u>: Do NOT change any employee filing status at this time; also, continue to enter Head of Household as filing status 'E' for new employees and continue to enter Married Filing Separate as filing status 'D' for new employees. Even though the filing statuses are not currently aligned to the new G-4 form, the standard deductions will be correct after applying this release. The next PCGenesis release 24.01.00 (to be delivered on March 29<sup>th</sup>) will <u>automatically</u> change filing status 'D' to 'B' and filing status 'E' to 'D' for <u>all</u> employees, to align with the new Georgia G-4 form.

| Marital | Georgia Filing Statuses           | Before   | Georgia Filing Statuses                              | After    |
|---------|-----------------------------------|----------|------------------------------------------------------|----------|
| Status  | Prior to 2024                     | Amt      | After 2024                                           | Amt      |
| Α       | Single                            | \$12,000 | Single                                               | \$12,000 |
| В       | Married Joint, both spouses work  | \$24,000 | Married Separate or Married Joint, both spouses work | \$12,000 |
| С       | Married Joint, one spouse working | \$24,000 | Married Joint, one spouse working                    | \$24,000 |
| D       | Married Separate                  | \$12,000 | Head of Household                                    | \$12,000 |
| E       | Head of Household                 | \$12,000 | N/A                                                  | N/A      |

Table A. Georgia Filing Statuses Before and After 2024 Changes

The Georgia withholding formula and withholding tax parameters have been updated for calendar year 2024. On April 26, 2022, Georgia Governor Brian Kemp signed into law HB 1437, which replaces the current graduated personal income tax with a flat rate of 5.49% effective January 1, 2024, with gradual reductions each year until the flat rate reaches 4.99%, effective January 1, 2029. The new withholding formula provides an annual **Standard Deduction** of \$24,000 for Married Filing Joint and one spouse working (status 'C'), and \$12,000 for all other statuses. The Georgia annual **Dependent Allowance** is \$3,000 per dependent claimed. The new formula does <u>not</u> use a **Marital Allowance**; even though this field is still available on the employees' *Update/Display Withholding Data* screen, the Marital Allowance value will be ignored. This release <u>automatically</u> updates the 2024 Standard Deduction for filing status '**B**' (Married Joint, both spouses working) to \$12,000 in the PCGenesis programming.

Refer to the *State of Georgia Department of Revenue*, 2024 *Employer's Withholding Tax Guide* for additional information on Georgia tax withholding formulas and tables.

Georgia Department of Education Richard Woods, State School Superintendent February 8, 2024 • 10:53 AM • Page 3 of 19 All Rights Reserved.

# Section B: Installation Instructions for Release 23.04.01 Software

### B1. Perform a PCGenesis Full Backup

Proceed to section *B2*. *Verify Windows Security Group GENUSERS* in this document if these two conditions are met:

- 1. The prior evening's full system backup of the entire **K**: drive was successful.
  - In addition to its current labeling, also label the prior evening's backup media as "Data Backup Prior to Release 23.04.01".
  - Continue to use the backup in the normal backup rotation.
- 2. <u>No work</u> has been done in PCGenesis since the prior backup.

Otherwise, continue with the instructions in section *B1*. *Perform a PCGenesis Full Backup* if these two conditions are <u>not</u> met.

| Step | Action                                                                                                    |
|------|----------------------------------------------------------------------------------------------------|
| 1    | Verify all users are logged out of PCGenesis.                                                                                                    |
| 2    | Stop the VerraDyne Queue Service ( <b>VQueueService</b> ) and the SQL Express Service ( <b>SQLEXPRESSPCG</b> ) prior to running a full backup of the entire <b>K</b> :\ PCGenesis disk drive or else the backup will not run to completion.                                                                                                    |
| 3    | Perform a <b>PCG Full Backup</b> to CD or DVD or USB.                                                                                                    |
| 4    | When the PCGenesis backup completes, label the backup CD or DVD or USB <b>"Full System Backup Prior to Release 23.04.01</b> ".                                                                                                    |
| 5    | <b>Start the SQL Express Service</b> : <b>SQLEXPRESSPCG must be running before starting</b><br><b>the release installation.</b> If <i>SQL Server</i> is not running, the <b>PCGenesisDB</b> cannot be updated<br>during the release installation. If you run a full backup prior to installing the release and<br><i>SQL Server</i> has been stopped, the following commands can be executed to restart<br><b>SQLEXPRESSPCG</b> . |
|      | <ul> <li>The following commands should be entered in the command prompt for <i>Windows</i> or added to the backup bat file to start the services.</li> <li>NET START MSSQL\$SQLEXPRESSPCG</li> </ul>                                                                                                    |
| 6    | Proceed to B2. Verify Windows Security Group GENUSERS.                                                                                                    |

## **B2.** Verify Windows Security Group GENUSERS

The DOE is continuing the conversion of PCGenesis data tables into a *SQL Server* database in the 23.04.01 release.

Operating System Requirements for the PCGenesis Database

1. Prior to release 19.01.00, the PCGenesis document *New Server Installation Checklist* recommended setting up **GENUSERS** as the Windows Server security group for all PCGenesis users, but this requirement was not enforced. Please refer to *Page 2*, *Step 4* in the following document:

http://www.gadoe.org/Technology-Services/PCGenesis/Documents/Tech\_A1\_New\_Server\_Install.pdf

Starting with release 19.01.00, the security user group GENUSERS is now required.

2. Please forward this notice to your IT support team and ask them to verify the setup of **GENUSERS** on your PCGenesis Windows Server. If **GENUSERS** is not the current security group for PCGenesis users, please have the IT staff set up **GENUSERS** as directed in the document referenced above.

If you have any questions or need further assistance, please contact the Technology Management Customer Support Team by logging into the MyGaDOE Portal and clicking on the Help Desk Portal link and entering your request there.

To Login to the MyGaDOE portal please follow this link: <u>https://portal.doe.k12.ga.us/Login.aspx</u>

## **B3.** Install PCGenesis Release 23.04.01

#### FROM THE PCGENESIS SERVER

#### Important Note

The person installing the PCGenesis release must be a member of the <u>system</u> administrator security group on the PCGENESIS server!

| Step | Action                                                                                                    |
|------|----------------------------------------------------------------------------------------------------|
| 1    | <u>NOTE</u> : Install this release <u>after</u> completing any vendor check runs. The Vendor Check<br>Monitor must display all 'Y' entries, on the first page of this document.                                                                                                   |
|      | Also, the Vendor Manual/Void Register and Register of Payments (F1, F4, F9) must be run to completion, prior to installing the release.                                                                                                    |
| 2    | <b><u>NOTE</u></b> : The person installing the PCGenesis release must be a member of the system administrator security group on the PCGenesis server. This is required to properly install the <i>PCGenesisDB</i> database components contained in this release.                  |
| 3    | <b>Start the SQL Express Service</b> : <b>SQLEXPRESSPCG must be running before starting the</b><br><b>release installation.</b> If <i>SQL Server</i> is not running, the <b>PCGenesisDB</b> cannot be updated during the release installation.                                    |
| 4    | Verify all users are logged out of PCGenesis.                                                                                                    |
| 5    | Open Windows® Explorer.                                                                                                    |
| 6    | Navigate to the K:\INSTAL directory.                                                                                                    |
| 7    | Verify PCGUNZIP.EXE, RELINSTL.BAT, and INSTLPCG display.                                                                                                    |
|      | <i>If PCGUNZIP.EXE and RELINSTL.BAT and INSTLPCG do not display, return</i> to the <i>MyGaDOE Web portal, and detach the files from the Web portal again.</i>                                                                                                    |
| 8    | *** ALERT ***                                                                                                    |
|      | After downloading the files we need to make sure they are not blocked, otherwise when we unzip, ALL the files will all be blocked. This is a new security feature of the Windows Server 2012 / 2016 / 2019 / 2022 operating system.                                               |
|      | To check whether the files have been blocked, <b>right-click</b> on each of the downloaded files and select <b>Properties</b> . If you see a security message at the bottom, as shown below, you will need to click the ' <b>Unblock</b> ' button. This is a very important step! |
|      | For each of the downloaded files in K:\INSTAL, right-click on the filename and select 'Properties'.                                                                                                    |

After right-clicking on each file, select the 'Properties' option:

| Open with         Scan with Windows Defender         Restore previous versions         Send to         Cut         Copy         Create shortcut         Delete         Rename |
|----------------------------------------------------------------------------------------------------|
| Rename<br>Properties                                                                                                    |

Depending on the version of the Windows operating system, the following screen displays:

| INSTLPCG P    | roperties ×                                                                                      | 1 | 9             | pcgunzip.exe Properties                                                                        |
|---------------|--------------------------------------------------------------------------------------------------|---|---------------|------------------------------------------------------------------------------------------------|
| General Secur | ity Details Previous Versions                                                                    |   | General Comp  | patibility Security Details Previous Versions                                                  |
|               | INSTLPCG                                                                                         |   | 1             | pcgunzip.exe                                                                                   |
| Type of file: | File                                                                                             |   | Type of file: | Application (.exe)                                                                             |
| Description:  | INSTLPCG                                                                                         |   | Description:  | pcgunzip.exe                                                                                   |
| Location:     | K:\INSTAL                                                                                        |   | Location:     | K:\INSTAL                                                                                      |
| Size:         | 158 KB (162,304 bytes)                                                                           |   | Size:         | 31.0 MB (32,552,342 bytes)                                                                     |
| Size on disk: | 160 KB (163,840 bytes)                                                                           |   | Size on disk: | 31.0 MB (32,555,008 bytes)                                                                     |
| Created:      | Today, July 27, 2018, 2 minutes ago                                                              |   | Created:      | Today, July 27, 2018, 9:24:21 AM                                                               |
| Modified:     | Today, July 27, 2018, 2 minutes ago                                                              |   | Modified:     | Today, July 27, 2018, 9:24:22 AM                                                               |
| Accessed:     | Today, July 27, 2018, 2 minutes ago                                                              |   | Accessed:     | Today, July 27, 2018, 9:24:21 AM                                                               |
| Attributes:   | Read-only Hidden Advanced                                                                        |   | Attributes:   | Read-only Hidden Advanced                                                                      |
| Security:     | This file came from another computer Unblock and might be blocked to help protect this computer. |   | Security:     | This file came from another<br>computer and might be blocked to<br>help protect this computer. |
|               | OK Cancel Apply                                                                                  |   | [             | OK Cancel Apply                                                                                |

Georgia Department of Education Richard Woods, State School Superintendent February 8, 2024 • 10:53 AM • Page 7 of 19 All Rights Reserved.

| Step | Action                                                                                                    |
|------|----------------------------------------------------------------------------------------------------|
| 9    | Check the bottom of the ' <i>Properties</i> ' dialog box to see if the following security warning is displayed:                     |
|      | "This file came from another computer and might be blocked to help protect this computer."                                          |
|      | If the option is presented, select $\begin{tabular}{ c c c c c c c c c c c c c c c c c c c$                                         |
|      | Do this for each of the files in the K:\INSTAL directory.                                                                           |
| 10   | Right-click <b>RELINSTL.BAT</b> and select <i>Run as administrator</i> to perform the installation.                                 |
| 11   | If the message " <i>Do you want to allow this app to make changes to your device?</i> " is displayed, select Yes (Yes) to continue. |
|      | <i>Next, a release installation status screen will display showing the release steps as they are completed.</i>                     |

| User Account Control                                          | ×           |  |  |  |
|---------------------------------------------------------------|-------------|--|--|--|
| Do you want to allow this app to make changes to your device? |             |  |  |  |
| Windows Comman                                                | d Processor |  |  |  |
| Verified publisher: Microsoft Windows                         |             |  |  |  |
| Show more details                                             |             |  |  |  |
| Yes                                                           | No          |  |  |  |
|                                                               |             |  |  |  |

If a *Vendor Check Run* is in progress prior to installing the release, the following two screens will display:

| A | PCG Dist=0000 Current Release 00.00.00 0 / /                                                                                                    | _ | ٥            | ×       |
|---|----------------------------------------------------------------------------------------------------|---|--------------|---------|
|   | PCGENESIS RELEASE INSTALL                                                                                                    |   |              |         |
|   |                                                                                                    |   |              |         |
|   |                                                                                                    |   |              |         |
|   |                                                                                                    |   |              |         |
| L | VENDOR CHECK KON MOST BE COMPLETED PRIOR TO INSTALLING RELEASE - EOJ                                                                                                    |   |              |         |
|   |                                                                                                    |   |              |         |
|   |                                                                                                    |   |              |         |
|   |                                                                                                    |   |              |         |
|   |                                                                                                    |   |              |         |
|   |                                                                                                    |   |              |         |
|   |                                                                                                    |   |              |         |
|   |                                                                                                    |   |              |         |
|   |                                                                                                    |   |              |         |
|   |                                                                                                    |   |              |         |
|   |                                                                                                    |   |              |         |
|   |                                                                                                    |   |              |         |
|   |                                                                                                    |   |              |         |
|   |                                                                                                    |   |              |         |
|   | PRESS ENTER KEY TO CONTINUE PROGRAM                                                                                                    | : | 23.03.       | 90      |
|   |                                                                                                    |   |              |         |
|   |                                                                                                    |   |              |         |
|   | RCG Dist_0000_Current Balance 00.00_0/ /                                                                                                    |   | -            | ~       |
| A | PCG Dist=0000 Current Release 00.00.00 0 / /                                                                                                    | - | 0<br>Inst1P  | ×       |
| A | PCG Dist=0000 Current Release 00.00.00 0 // Install PCGenesis Release                                                                                                    | _ | 0<br>Inst1P  | ×<br>:G |
| A | PCG Dist=0000 Current Release 00.00.00 0 // Install PCGenesis Release                                                                                                    |   | 0<br>InstlP  | ×       |
|   | PCG Dist=0000 Current Release 00.00.00 0 // Install PCGenesis Release                                                                                                    |   | 0<br>InstlP  | ×       |
|   | PCG Dist=0000 Current Release 00.00.00 0 // Install PCGenesis Release Installation Action Status                                                                                                    | - | 0<br>InstlP  | ×       |
|   | PCG Dist=0000 Current Release 00.00.00 0 // Install PCGenesis Release Installation Action Status                                                                                                    | _ | 0<br>InstlP  | ×       |
| A | Install PCGenesis Release           Install PCGenesis Release           Installation Action         Status           PCGOS         2K 2016                                                                                                    | _ | 0<br>InstlP  | ×       |
|   | Install PCGenesis Release           Install PCGenesis Release           Installation Action         Status           PCGOS         2K 2016           PCGTYPE         SU                                                                                                    | - | 0<br>InstlP  | ×       |
|   | PCG Dist=0000 Current Release 00.00.00 0 //  Install PCGenesis Release  Installation Action PCG0S PCGTYPE SU Check Previous Install                                                                                                    | - | 0<br>InstlP  | ×       |
|   | PCG Dist=0000 Current Release 00.00.00 0 // Install PCGenesis Release Installation Action PCGOS PCGOS 2K 2016 PCGTYPE SU Check Previous Install PCGenesis Status                                                                                                    | - | 0<br>InstlP  | ×       |
|   | PCG Dist=0000 Current Release 00.00.00 0 //  Install PCGenesis Release Installation Action PCGOS PCGOS PCGTYPE SU Check Previous Install PCGenesis Status PCGUnzio                                                                                                    | _ | 0<br>InstlP( | ×<br>26 |
|   | PCG Dist=0000 Current Release 00.00.00 0 //  Install PCGenesis Release Installation Action PCG0S PCGTYPE SU Check Previous Install PCGenesis Status PCGUnzip Conu Files                                                                                                    | - | 0<br>InstlP  | ×       |
|   | PCG Dist=0000 Current Release 00.00.0 0 //  Install PCGenesis Release Installation Action PCGOS PCGOS PCGTVPE SU Check Previous Install PCGenesis Status PCGUnzip Copy Files Resumption                                                                                                    | - | 0<br>InstlP( | ×<br>CG |
|   | PCG Dist=0000 Current Release 00.00.00 0 / /  Install PCGenesis Release Installation Action PCGOS PCGOS PCGTYPE Check Previous Install PCGenesis Status PCGUnzip Copy Files Conversion Ptict of the set of the se | _ | 0<br>InstlP( | ×<br>C6 |
|   | PCG Dist=0000 Current Release 00.00.0 0 / /  Install PCGenesis Release Installation Action PCG0S PCG0S PCGTYPE Check Previous Install PCGenesis Status PCGenesis Status PCGUnzip Copy Files Conversion Finish Installation                                                                                                    |   | 0<br>InstlP  | ×<br>CG |
|   | PCG Dist=0000 Current Release 00.00.00 0 / / Install PCGenesis Release Installation Action Installation Action PCG0S PCG0S PCG0S PCG0VPE SV Check Previous Install PCGenesis Status PCGUnzip Copy Files Conversion Finish Installation                                                                                                    |   | 0<br>InstlP  | ×<br>CG |
|   | PCG Dist=0000 Current Release 00.00.00 0 / / Install PCGenesis Release Installation Action Installation Action PCG0S PCG0S PCG0S PCG0S PCG0S PCGVPE SU Check Previous Install PCGenesis Status PCGUnzip Copy Files Conversion Finish Installation                                                                                                    | _ | 0<br>InstlP( | ×<br>C6 |
|   | PCG Dist=0000 Current Release 00.00.00 0 / /         Install PCGenesis Release         Installation Action       Status         PCG0S       2K 2016         PCG0S       2K 2016         PCGPPE       SU         Check Previous Install       PCGenesis Status         PCGUnzip       Conversion         Finish Installation       Finish Installation                                                                                                    |   | 0<br>InstlP  | ×<br>CG |
|   | Install PCGenesis Release           Install PCGenesis Release           Installation Action         Status           PCGOS         2K 2016           PCGTYPE         SU           Check Previous Install         PCGenesis Status           PCGUnzip         Conversion           Finish Installation         Finish Installation                                                                                                    | _ | 0<br>InstlP( | ×<br>CG |

Georgia Department of Education Richard Woods, State School Superintendent February 8, 2024 • 10:53 AM • Page 9 of 19 All Rights Reserved.

| Step | Action                                                                                                    |
|------|----------------------------------------------------------------------------------------------------|
| 12   | If a <i>Vendor Check Run</i> is in progress: The release installation will abort with the messages shown in the screenshots above.                                                                                            |
|      | Press ENTER and then select F16 to close the release installation window.                                                                                                    |
|      | Contact the school district's Financial Director and request that the Vendor Check Run be completed successfully. Verify that the Vendor Check Monitor displays all 'Y' entries, as shown on the first page of this document. |
| 13   | Once the Vendor Check Run is completed: Return to <i>Step 10</i> and try to install the release again.                                                                                                    |

If <u>no</u> errors are encountered, a screen will display showing the progress of the installation:

| A | PCG Dist=8991 | Current Release 23.01.00 0 03/20/2023 | SV 8991    | K:\SECOND                                                                     |          | <u>200</u> 7 | ٥        | ×   |
|---|---------------|---------------------------------------|------------|-------------------------------------------------------------------------------|----------|--------------|----------|-----|
|   |               | Instal                                | L PCGenesi | s Release                                                                     |          |              | Instl    | PCG |
|   |               |                                       | 23.nn.nn   |                                                                               |          |              |          |     |
|   |               | Installation Action                   |            | Status                                                                        | 2        |              |          |     |
|   |               | PCGOS                                 |            | 2K 2016                                                                       |          |              |          |     |
|   |               | PCGTYPE                               |            | SU                                                                            |          |              |          |     |
|   |               | Check Previous Install                |            | Continue Installat                                                            | ion      |              |          |     |
|   |               | PCGenesis Status                      | _          | No Active User                                                                |          |              |          |     |
|   |               | PCGUnzip                              | 1          | WinZip Self-Extractor - pcgunzip.exe                                          |          |              | ×        |     |
|   |               | Copy Files                            |            | To unzip all files in pcgunzip.exe to the s<br>folder press the Unzip button. | pecified | 1            | Unzip    |     |
|   |               | Conversion                            |            | Unzip to folder:                                                              |          | Run          | n WinZip |     |
|   |               | Finish Installation                   |            | K:\INSTAL B                                                                   | rowse    | (            | Close    |     |
|   |               |                                       |            | Overwrite files without prompting                                             |          | A            | About    |     |
|   |               |                                       |            |                                                                               |          | 1            | Help     |     |
|   |               |                                       |            | Unzipping LVREI                                                               | DTL2     |              |          | 8   |
|   | Installati    | on in Process                         |            |                                                                               |          |              | 23.nn    | .nn |

Georgia Department of Education Richard Woods, State School Superintendent February 8, 2024 • 10:53 AM • Page 10 of 19 All Rights Reserved. For PCGenesis Release 23.04.01 successful installations, the following message displays:

| A   | PCG Dist=8991 | Current Release 22.04.00 0 03/20/2023 | SV 8991    | K:\SECOND               | <u>200</u> 7 | ٥                     | ×   |
|-----|---------------|---------------------------------------|------------|-------------------------|--------------|-----------------------|-----|
| 5   |               | Install                               | L PCGenesi | 5 Release               |              | Instlf                | PCG |
|     |               |                                       | 23.nn.nn   |                         |              |                       |     |
|     |               | Installation Action                   |            | Status                  |              |                       |     |
| 4   |               | PCGOS                                 |            | 2K 2016                 |              |                       |     |
|     |               | PCGTYPE                               |            | SU                      |              |                       |     |
|     |               | Check Previous Install                |            | Continue Installation   |              |                       |     |
|     |               | PCGenesis Status                      |            | No Active User          |              |                       |     |
|     |               | PCGUnzip                              |            | Files Unzipped          |              |                       |     |
| 8   |               | Copy Files                            |            | Files Copied            |              |                       |     |
|     |               | Conversion                            |            | Conversion Completed    |              |                       |     |
| 0.1 |               | Finish Installation                   |            | Installation Successful |              |                       |     |
|     |               |                                       |            |                         |              |                       |     |
|     |               |                                       |            |                         |              |                       |     |
|     |               |                                       |            |                         |              |                       |     |
| -   | Any Key to    | Continue                              |            |                         |              | 23 <mark>.</mark> nn. | .nn |
|     | Action        |                                       |            |                         |              |                       |     |
|     | Select E      | nter to close the window              | · .        |                         |              |                       |     |

**15** If the installation was successful: Proceed to *B4*. Verify Release 23.04.01 Was Successfully Installed.

If the installtion was unsuccessful: Proceed to *Step 16*.

Step

14

A problem message displays if an error occurred:

| A  | PCG Dist=8991 Current Release 23.01.00 0 03/20/2023 | SV 8991    | K:\SECOND —               | o ×      |  |
|----|-----------------------------------------------------|------------|---------------------------|----------|--|
|    | Instal                                              | 1 PCGenesi | s Release                 | Inst1PCG |  |
| 8  |                                                     | 23.01.00   |                           |          |  |
|    | Installation Action                                 |            | Status                    |          |  |
|    | PCGOS                                               |            | 2K 2016                   |          |  |
|    | PCGTYPE                                             |            | SU                        |          |  |
|    | Check Previous Install                              |            | Continue Installation     |          |  |
|    | PCGenesis Status                                    |            | No Active User            |          |  |
|    | PCGUnzip                                            |            | Problem with PCGUNZIP.EXE |          |  |
|    | Copy Files                                          |            |                           |          |  |
|    | Conversion                                          |            |                           |          |  |
|    | Finish Installation                                 |            |                           |          |  |
|    |                                                     |            |                           |          |  |
|    |                                                     |            | _                         |          |  |
| 23 | Problem with UNZIP Process!! C                      | all Help D | esk                       |          |  |
|    | F16 = Exlt                                          |            |                           | 23.01.00 |  |

| Step | Action                                                                                                    |
|------|----------------------------------------------------------------------------------------------------|
| 16   | Select <b>F16</b> to close the window.                                                                                                    |
| 17   | Return to the <i>MyGaDOE</i> Web portal, and detach the files again.                                                                                                    |
| 18   | Contact the Technology Management Customer Support Team for additional assistance if needed. A description of the error will display with instructions to call the Help Desk. |

A warning message will display if the release installation is repeated:

| Ā | PCG Dist=8991 | Current Release 23.01.00 0 03/20/2023 SV 8991 K:\SECOND | <u>////</u> / | ٥      | ×  |
|---|---------------|---------------------------------------------------------|---------------|--------|----|
|   |               |                                                         |               | CHANPA | YR |
|   |               | Processing System Conversion for Release 23.nn.nn       |               |        |    |
|   |               |                                                         |               |        |    |
|   |               |                                                         |               |        |    |
|   |               | Release 23.nn.nn conversion of the file                 |               |        |    |
|   |               | TAXES                                                   |               |        |    |
|   |               | has already run successfully.                           |               |        |    |
|   |               |                                                         |               |        |    |
|   |               |                                                         |               |        |    |
|   |               |                                                         |               |        |    |
|   |               |                                                         |               |        |    |
|   |               |                                                         |               |        |    |
|   |               |                                                         |               |        |    |
|   |               |                                                         |               |        |    |
|   |               |                                                         |               |        |    |
|   |               |                                                         |               |        |    |
|   |               |                                                         |               |        |    |

A warning message will display if the release installation is repeated, but in this case, the installation is considered successful. In this instance, select any key to continue:

| Α | PCG Dist=8991 | Current Release 23.01.00 0 03/20/2023 | SV 8991      | K:\SECOND |                    | - | ٥      | ×  |
|---|---------------|---------------------------------------|--------------|-----------|--------------------|---|--------|----|
|   |               | Insta                                 | 11 PCGenesis | Release   |                    |   | InstlP | CG |
|   |               |                                       | 23.nn.nn     |           |                    |   |        |    |
|   |               |                                       |              |           |                    |   |        |    |
|   |               | Installation Action                   |              | Statu     | 5                  |   |        |    |
|   |               | PCGOS                                 |              | 2K 2      | 016                |   |        |    |
|   |               | PCGTYPE                               |              | SU        |                    |   |        |    |
|   |               | Check Previous Install                |              | Conti     | nue Installation   |   |        |    |
|   |               | PCGenesis Status                      |              | No Ac     | tive User          |   |        |    |
|   |               | PCGUnzip                              |              | Files     | Unzipped           |   |        |    |
|   |               | Copy Files                            |              | Files     | Copied             |   |        |    |
|   |               | Conversion                            |              | Conve     | rsion Completed    |   |        |    |
|   |               | Finish Installation                   |              | Insta     | llation Successful |   |        |    |
|   |               |                                       |              |           |                    |   |        |    |
|   |               |                                       |              |           |                    |   |        |    |
|   | Release Ta    | ble Already Updated                   |              |           |                    |   |        |    |
| _ | F16 = Exit    |                                       |              |           |                    |   | 23.nn. | nn |
|   |               |                                       |              |           |                    |   |        |    |

Georgia Department of Education Richard Woods, State School Superintendent February 8, 2024 • 10:53 AM • Page 13 of 19 All Rights Reserved.

| Step | Action                                                             |
|------|--------------------------------------------------------------------|
| 19   | Proceed to B4. Verify Release 23.04.01 Was Successfully Installed. |

Georgia Department of Education Richard Woods, State School Superintendent February 8, 2024 • 10:53 AM • Page 14 of 19 All Rights Reserved.

## B4. Verify Release 23.04.01 Was Successfully Installed

| Step | Action                                                                                                   |
|------|----------------------------------------------------------------------------------------------------|
| 1    | Log into PCGenesis.                                                                                      |
| 2    | From the <i>Business Applications Master Menu</i> , select <b>30</b> ( <b>F30</b> - System Utilities).   |
| 3    | From the <i>System Utilities Menu</i> , select <b>17</b> ( <b>F17</b> - Display Current Release Number). |

#### The following screen displays:

| A     | PCG Dist=8991 | Rel=23.04.01           | 02/02/2024 | DOD 001            | SV K:\SYSTEM | K:\SECOND | WHITE        |            | _        | ð      | ×  |
|-------|---------------|------------------------|------------|--------------------|--------------|-----------|--------------|------------|----------|--------|----|
| L     |               |                        |            |                    |              |           |              |            |          | DEFNRE | LM |
|       |               | The                    | Following  | D.O.E.             | Releases     | Have Been | Successfully | Loaded:    |          |        |    |
|       |               |                        |            |                    |              |           |              |            |          |        |    |
|       |               | DUE                    | 22.01.00   | 03/2               | 0/2022       |           |              |            |          |        |    |
|       |               | DOE                    | 22.02.00   | 0770               | 8/2022       |           |              |            |          |        |    |
|       |               | DOE                    | 22.03.00   | 09/2               | 8/2022       |           |              |            |          |        |    |
|       |               | DOE                    | 22.04.00   | 12/2               | 1/2022       |           |              |            |          |        |    |
|       |               | DOE                    | 23.01.00   | 03/3               | 0/2023       |           |              |            |          |        |    |
|       |               | DOE                    | 23.02.00   | 06/2               | 3/2023       |           |              |            |          |        |    |
|       |               | DOE                    | 23.03.00   | 09/2               | 9/2023       |           |              |            |          |        |    |
|       |               |                        | 23.04.00   | 12/2               | 0/2023       |           |              |            |          |        |    |
|       |               | DOL                    | 20.04.01   | 0270               | 272024       |           |              |            |          |        |    |
|       |               |                        |            |                    |              |           |              |            |          |        |    |
|       |               |                        |            |                    |              |           |              |            |          |        |    |
|       |               |                        |            |                    |              |           |              |            |          |        |    |
|       |               |                        |            |                    |              |           |              |            |          |        |    |
|       |               |                        |            |                    |              |           |              |            |          |        |    |
|       |               |                        |            |                    |              |           |              |            |          |        |    |
|       |               |                        |            |                    |              |           |              |            |          |        |    |
|       |               |                        |            |                    |              |           |              |            |          |        |    |
|       |               |                        |            |                    |              |           |              |            |          |        |    |
|       |               |                        |            |                    |              |           |              |            |          |        |    |
|       | NET EM        | amouork 9              | E- N       | CUI CED            | HED EVODES   | C 2012- N |              |            |          |        |    |
|       | NET Fr        | amework 3<br>amework 4 | .5: Y      | SQL SEN<br>SOI SER | UFR EXPRES   | S 2012. N | SOL MAN      | AGEMENT ST | UDTO 201 | 6: Y   |    |
|       |               |                        |            |                    |              |           |              |            |          |        |    |
|       |               |                        |            |                    |              |           |              |            |          |        |    |
| FAITE |               | 1 1                    |            | Press <            | ENTER> or    | F16 to E: | xit          |            |          |        | ~~ |
|       | <b>7</b>      |                        |            |                    |              |           |              |            |          | 21.03. | មម |
| F16   |               |                        |            |                    |              |           |              |            |          |        |    |

| Step | Action                                                                                                    |
|------|----------------------------------------------------------------------------------------------------|
| 4    | Verify Release 23.04.01 displays.                                                                                                    |
|      | The number of releases and the release installation date displayed may not correspond with<br>the preceding screenshot example. This is acceptable as long as <b>DOE 23.04.01</b> displays.<br>If Release 23.04.01 does not display, contact the Technology Management Customer<br>Support Center for assistance. |
| 5    | Select Enter).                                                                                                    |
| 6    | Log off the PCGenesis server.                                                                                                    |
| 7    | Verify users remain logged out of PCGenesis.                                                                                                    |

Georgia Department of Education Richard Woods, State School Superintendent February 8, 2024 • 10:53 AM • Page 15 of 19 All Rights Reserved.

# **B5.** Perform a PCGenesis Full Backup After Release 23.04.01 is Installed

| Step | Action                                                                                                    |
|------|----------------------------------------------------------------------------------------------------|
| 1    | Verify all users are logged out of PCGenesis.                                                                                                    |
| 2    | Stop the VerraDyne Queue Service ( <b>VQueueService</b> ) and the SQL Express Service ( <b>SQLEXPRESSPCG</b> ) prior to running a full backup of the entire <b>K</b> :\ PCGenesis disk drive or else the backup will not run to completion. |
| 3    | Perform a PCG Full Backup to CD or DVD or USB.                                                                                                    |
| 4    | When the PCGenesis backup completes, label the backup CD or DVD or USB <b>"Full System Backup After Release 23.04.01</b> ".                                                                                                    |
| 5    | Restart the SQL Express Service ( <b>SQLEXPRESSPCG</b> ). After waiting <u>at least two minutes</u> , restart the <b>VQueueService</b> in View local services ( <b>View local services</b> ).                                               |

## Section C: After PCGenesis Release 23.04.01 Has Been Installed

## C1. Verify Contents of the End-of-November Backup

This step is very, very important! The PCGenesis development team wants to ensure that all school districts are creating a backup of the PCGenesis data, including the contents of the **PCGSQLdb** database directories as well as the **SECOND** data. Our concern is that school districts do not have a good backup of the <u>database</u> data, in which case you may not realize that you have an incomplete backup and *a critical problem*. School districts are under increasing pressure from hackers and malware attacks and therefore, it is nothing short of imperative that you can recover your PCGenesis data in case of an attack, or other data center catastrophe. To that end, please follow the steps below.

| Step | Action                                                                                                    |
|------|----------------------------------------------------------------------------------------------------|
| 1    | Verify you have a <u>weekly full backup of K:</u> that you retain for at least 4 weeks.                                                                                                    |
|      | Include a <b>full backup</b> of <i>K</i> :\*.* in the site's standard server backup process                                                                                                    |
|      | • Recommend <b>full backup</b> of <i>K</i> :\*.* <u>every night</u> if possible                                                                                                    |
|      | • Minimum of one full backup of <i>K</i> :\*.* every week ( <b>Required</b> )                                                                                                    |
|      | • Retain at least 4 weeks of <i>K</i> :\*.* (Required)                                                                                                    |
| 2    | Verify you have a <u>daily</u> data backup of K:\SECOND\*.* <u>and</u> K:\PCGSQLdb\*.* that you                                                                                                    |
|      | retain for at least 4 weeks                                                                                                    |
|      | Daily data backup of <i>K</i> :\ <i>SECOND</i> \*.* and <i>K</i> :\ <i>PCGSQLdb</i> \*.* (Required)                                                                                                    |
|      | • Use of CD, DVD, or USB is recommended                                                                                                    |
|      | Nightly backup following each work day                                                                                                    |
|      | Nightly media may remain under control of PCG administrator                                                                                                    |
|      | Proper security and offsite storage measures     (Required)                                                                                                    |
|      | <ul> <li>Retain daily backups of K:\SECOND\*.* and K:\PCGSQLdb\*.* for 4 weeks<br/>(Required)</li> </ul>                                                                                                    |
|      | <ul> <li>Retain one daily backup each month of K:\SECOND\*.* and K:\PCGSQLdb\*.* for<br/>at least one year (Required)</li> </ul>                                                                                                    |
| 3    | Request your IT representative obtain the November 30 <sup>th</sup> backup of PCGenesis data. Obtain either the weekly <b>full backup of K:</b> or the <b>daily data backup of K:\SECOND\*.*</b> and <b>K:\PCGSQLdb\*.*</b> , but make sure it is the end-of- <u>November 2023</u> backup. |

#### Release 23.04.01 - Correction to 2024 Georgia State Tax Withholding / Installation Instructions

| Step | Action                                                                                                    |
|------|----------------------------------------------------------------------------------------------------|
| 4    | Verify that this file exists on the November 30 <sup>th</sup> , 2023 backup:                                                                                                    |
|      | For Windows Server 2012, 2016, 2019, or 2022:                                                                                                    |
|      | $K: \ \ \ \ \ \ \ \ \ \ \ \ \ \ \ \ \ \ \$                                                                                                    |
|      | If this file does not exist on your backup media, you will <u>not</u> be able to recover all your<br>PCGenesis data!!!                                                                                           |
| 5    | Verify that this directory exists on the November 30 <sup>th</sup> , 2023 backup, including all subdirectories and files within this directory:                                                                  |
|      | K:\SECOND                                                                                                    |
| 6    | If you do not have both <b>PCGenesisDB.mdf</b> and <b>K:\SECOND</b> , you will <u>not</u> be able to recover from a data center catastrophe! Make sure your IT team immediately corrects this situation.         |
|      | Follow this link to the PCGenesis Technical System Operations Guide:                                                                                                    |
|      | https://www.gadoe.org/Technology-Services/PCGenesis/Pages/Technical-System-<br>Operations-Guide.aspx                                                                                                    |
|      | Review the information in Section B: PCGenesis Backup / Reorganization / Restore.                                                                                                    |
| 7    | If your district's backup procedures needed to be remediated, create a new backup by following the instructions in <i>Step 6</i> and then start this procedure over again at <i>Step 1</i> to verify the backup. |

Release 23.04.01 – Correction to 2024 Georgia State Tax Withholding / Installation Instructions

## Appendix A: State of Georgia 2024 G-4 Withholding Allowance Certificate

| STATE OF GEORGIA EMPLOYEE'S WI                                                                                                    |                                                                                                    |
|----------------------------------------------------------------------------------------------------|----------------------------------------------------------------------------------------------------|
| a. YOUR FULL NAME                                                                                                    | 1b. YOUR SOCIAL SECURITY NUMBER                                                                             |
| a. HOME ADDRESS (Number, Street, or Rural Route)                                                                                                    | 2b. CITY, STATE AND ZIP CODE                                                                                |
| PLEASE READ INSTRUCTIONS ON REVERS                                                                                                    | E SIDE BEFORE COMPLETING LINES 3 – 8                                                                        |
| MARITAL STATUS<br>nter letter below on Line 7.                                                                                                    | 4. DEPENDENT ALLOWANCES                                                                                     |
| Single<br>Married Filing Separate or Married Filing Joint, both spouses worki<br>Married Filing Joint, one spouse working<br>Head of Household                                                                                                    | 5. GEORGIA ADJUSTMENTS ALLOWANCE []<br>(See instructions for details. Worksheet below must<br>be completed) |
|                                                                                                    |                                                                                                    |
| WORKSHEET FOR CALCULATI<br>(Must be comp                                                                                                    | 6. ADDITIONAL WITHHOLDING S                                                                                 |
| WORKSHEET FOR CALCULATI<br>(Must be comp<br>). Federal Estimated Itemized Deductions (If Itemizing De<br>3. Georgia Standard Deduction (enter one):<br>Single/Head of Household\$12,000<br>Married Filing Joint\$24,000<br>Married Filing Standard Statement (1997)                                                              | 6. ADDITIONAL WITHHOLDING                                                                                   |
| WORKSHEET FOR CALCULATI<br>(Must be comp<br>). Federal Estimated Itemized Deductions (If Itemizing De<br>). Georgia Standard Deduction (enter one):<br>Single/Head of Household\$12,000<br>Married Filing Joint\$24,000<br>Married Filing Separate\$12,000<br>Narried Filing Separate\$12,000<br>Married Filing Separate\$12,000 | 6. ADDITIONAL WITHHOLDING                                                                                   |
| WORKSHEET FOR CALCULATI<br>(Must be comp<br>A. Federal Estimated Itemized Deductions (If Itemizing De<br>B. Georgia Standard Deduction (enter one):<br>Single/Head of Household                                                                                                    | 6. ADDITIONAL WITHHOLDING                                                                                   |
| WORKSHEET FOR CALCULATI<br>(Must be comp<br>A. Federal Estimated Itemized Deductions (If Itemizing De<br>B. Georgia Standard Deduction (enter one):<br>Single/Head of Household                                                                                                    | 6. ADDITIONAL WITHHOLDING                                                                                   |

Georgia Department of Education Richard Woods, State School Superintendent February 8, 2024 • 10:53 AM • Page 19 of 19 All Rights Reserved.